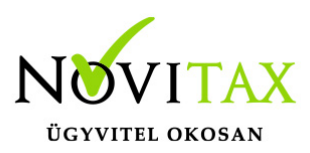

### WINTAX program

### Telephelyi mentés és feltöltés a könyvelőnek

Ennek a funkciónak a használatával jelentősen egyszerűsítheted a "telephelyi" adatbázis számítógépedre való feltöltését. Elfelejtheted az ügyfelednek való könyörgést, hogy küldje át a mentett adatbázist valamilyen módon, amikor arra szükséged van, gép – gép kapcsolatban átveheted ügyfeled adatbázisát.

Ehhez egyszer (az ilyenkor szokásos és elvárható adatbiztonság miatt) össze kell hangolnod a számítógépedet az ügyfeled számítógépével, amely után az adatokat bármikor átemelheted.

A leírás további részben a funkció használatba vételének konkrét lépéseit olvashatod.

Első lépésben a központi cégben a regisztrációs adatokon belül be kell regisztrálni az új **NTARHELY** modult, amit az alábbi módon tudtok megtenni:

A főmenüben a Regisztráció menü | Cég regisztrációinak megtekintése / szerkesztése alatt

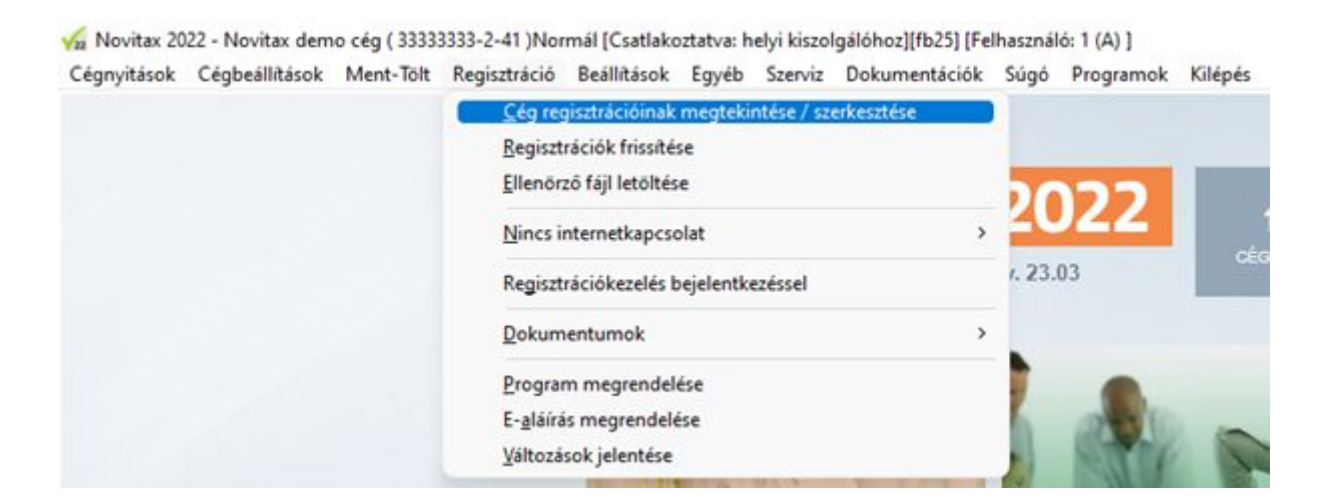

## www.novitax.hu

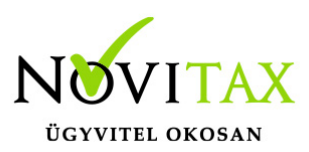

Belépve az adott cég regisztrációjába, keresd meg az **NTARHELY – Novitax tárhely** modult és jelöld regisztrációra.

| Program Modul                                    |                 | Keret                  | Regisztrációra jelölve |    |
|--------------------------------------------------|-----------------|------------------------|------------------------|----|
| 7 UTAK - Utnyilvántartó program                  |                 | 9999\15                | 0                      | T  |
| / IPTAX - Számlázó, és pénzügyi nyilvántartási j | prog            | 9999\134               | 0                      |    |
|                                                  | Iptax korlátlan | 9999\81                | 0                      |    |
| RAKTAX - Készlet-nyilvántartási program          |                 | 9999\64                |                        |    |
| 1                                                | Jövedéki modul  | 9999\8                 |                        | T  |
| RETAX - Rendelés nyilvántartási program          |                 | 9999\35                |                        | T  |
| KPTAX - Házipénztár kezelő program               |                 | 9999\16                | 0                      | Τ  |
| INTAX - Bizonylat rögzítő program                |                 | 99\2                   | 0                      | T  |
| KAMTAX - Tag és tagdíj nyilvántartó program      |                 | 9999\3                 | 0                      | T  |
| OKTAT - Oktatási nyilvántartó program            |                 | 9999\1                 | 0                      | T  |
| KIAD - Kiadói nyilvántartó                       |                 | 9999\2                 | 0                      | T  |
| ELOTAX - Előfizetői nyilvántartó                 |                 | 9999\2                 |                        | T  |
| BAPI - Bankszámla történet lekérdező             |                 | 10\4                   |                        | T  |
| NTARHELY - Novitax tárhely                       |                 | 1\1                    |                        | T  |
| ovábbi program rendelés                          |                 | ✓ Az új jelölések rög: | rítése 🗙 Kilén         | é. |

Ahogy írjuk is itt találhatóak az Ügyfelek összekapcsolására létrehozott API kulcsok.

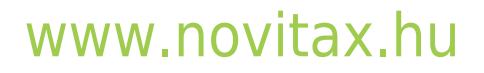

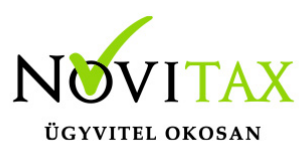

| The magnetices rearrant approximate remaining in                                                                                                    | lovitax Kft.(10432390)                                                                                                    | - |       |
|----------------------------------------------------------------------------------------------------|----------------------------------------------------------------------------------------------------|---|-------|
| Itt találhatók a Novitax ügyfelek össz<br>a telephelyi és egyéb állományok fog<br>A fájl küldő / fogadó kulcs a központ<br>A fájl küldő (vendég) kulcsot, pedig<br>cégadatok / kiegészítő adatok részer<br>illetve a cég külső telephely számát<br>Ezekkel a kulcsokkal, csak azonos ad | ekapcsolására létrehozott api kulcsok<br>jadásához és küldéséhez.<br>ii gépen található adatbázisba kerül beírásra,<br>a küldő telephelynek kell a novitax<br>i belül a Küldő kulcs mezőbe bemásolnia,<br>kitöltenie.<br>ószámú telephelyi cégek kapcsolhatók össze. |   |       |
|                                                                                                    |                                                                                                    |   |       |
| Fájl küldő / olvasó (admin) ku                                                                                                    |                                                                                                    |   |       |
| Fájl küldő / olvasó (admin) ku<br>Fájl küldő (vendég) kulcs:                                                                                                    | 1074 M & 202                                                                                                    | N | 1ásol |

A **fájlküldő / olvasó (admin) kulcsot** a központi (könyvelői gépen) gépen található adatbázisba kell beírni, ezt az **Admin kulcs adatbázisba írás** gombra kattintva meg tudod tenni.

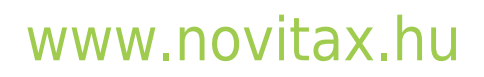

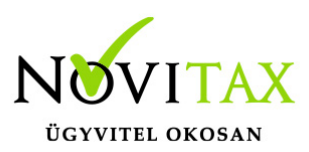

| Képviselők<br>Alapadatok Könyvv                                                                                                    | ezetés, adózás | Telephelyek<br>Kiegészítő a | Ka<br>adatok Törzsbeállítá:                                                                                                    | pcsolt vállalkozá<br>tok Devizás | isok<br>és kerekítési beállítások | Cégcsoportok<br>Kiegészítő mellékle |
|----------------------------------------------------------------------------------------------------|----------------|-----------------------------|----------------------------------------------------------------------------------------------------|----------------------------------|-----------------------------------|-------------------------------------|
| Alapadatok Konyvv<br>Gegészítő adatok<br>TB törzsszám:<br>TB folyószámla:<br>TB azonosító:<br>Iparűzési folyószámla:<br>Kamarai azonosító:<br>Jövedéki eng. száma:<br>Havi alapdíj (nettó):<br>Tételdíj/bizonylat:<br>MK nyilv. szám.: | ezetes, adozas | 0.00<br>0.00                | Jogelőd adatok<br>Név:<br>Adószám:<br>Alakulás dátuma:<br>Megszűnés dátuma:<br>Jogutódlás dátuma:<br>TB törzszám:<br>Járulék azonosító: |                                  | es kerekitesi beallitasok         | Kiegeszitö melleki                  |
| FELIR azonosító szám:<br>EORI szám:                                                                                                    |                |                             | Novitax tárhely<br>Küldő / fogadó kulcs:                                                                                                |                                  | Küldés megjegyzés:                | 1                                   |
| FELIR azonosító szám:<br>EORI szám:<br>Hosszú cégnév:<br>Egyéb szövetkezet:                                                                                                    | - Nem          |                             | Novitax tárhely<br>Küldő / fogadó kulcs:<br>Küldő kulcs:                                                                                | (a)/#/St                         | Küldés megjegyzés:                |                                     |

A **fájlküldő (vendég) kulcsot** pedig értelemszerűen a küldő oldalon a telephelyi állományt használó cég adatbázisába kell megadni / bemásolni.

Természetesen csak azonos adószámú cégek kapcsolhatóak össze.

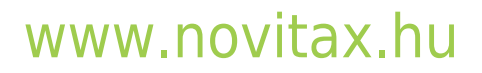

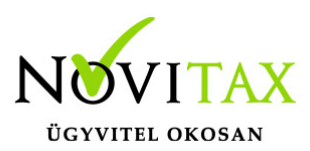

| Képviselők<br>Alapadatok Könyvv                                                                                                    | ezetés, adózás  | Telephelyek<br>Kiegészítő a | datok Törzsbeállítá                                                                                                    | apcsolt vállalkozá<br>isok Devizás | sok<br>és kerekítési beállítások             | Cégcsoportok<br>Kiegészítő mellékk |
|----------------------------------------------------------------------------------------------------|-----------------|-----------------------------|----------------------------------------------------------------------------------------------------|------------------------------------|----------------------------------------------|------------------------------------|
| Kiegészítő adatok<br>TB törzsszám:<br>TB folyószámla:<br>TB azonosító:<br>Iparűzési folyószámla:<br>Kamarai azonosító:<br>Jövedéki eng. száma:<br>Havi alapdíj (nettó):<br>Tételdíj/bizonylat: |                 | 0.00                        | Jogelőd adatok<br>Név:<br>Adószám:<br>Alakulás dátuma:<br>Megszűnés dátuma:<br>Jogutódlás dátuma:<br>TB törzszám:<br>Járulék azonosító: |                                    |                                              |                                    |
| MK nyilv. szám.:<br>FELIR azonosító szám:<br>EORI szám:<br>Hosszú cégnév:                                                                                                    | Mass            |                             | Pénztárba tartható m<br>Novitax tárhely<br>Küldő / fogadó kulcs<br>Küldő kulcs:                                                         | IX.pénzeszköz érti                 | éke (Ft): Szerkeszti                         | és                                 |
| Egyeb szövetkezet:<br>CSMT:<br>Rendezvényszervező mo                                                                                                    | dul használata: | 0                           | Külső program beállítá<br>VPID szám:<br>GLN szám:                                                                                       | sai                                | Külső azonosító:<br>A cég külső telephelvszá |                                    |

A **Külső program beállításai** alatt meg kell adni a **cég külső telephelyszámát**, ezzel tudjuk megkülönböztetni a beküldött telephelyi mentéseket egymástól.

pl. 4. telephely = bérszámfejtés, 2. telephely = számlázás

#### Telephelyi mentés és feltöltés a könyvelőnek

Miután megadtuk az admin és küldő kulcsokat a megfelelő adatbázisban, a telephelyi adatbázis készen áll a küldése a könyvelő felé, ezt a **Ment-Tölt menüpont | Telephelyi mentés és feltöltés a könyvelőnek menüpont** alatt tudják megtenni.

## www.novitax.hu

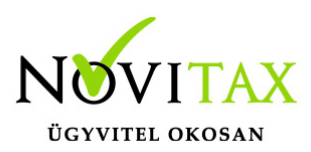

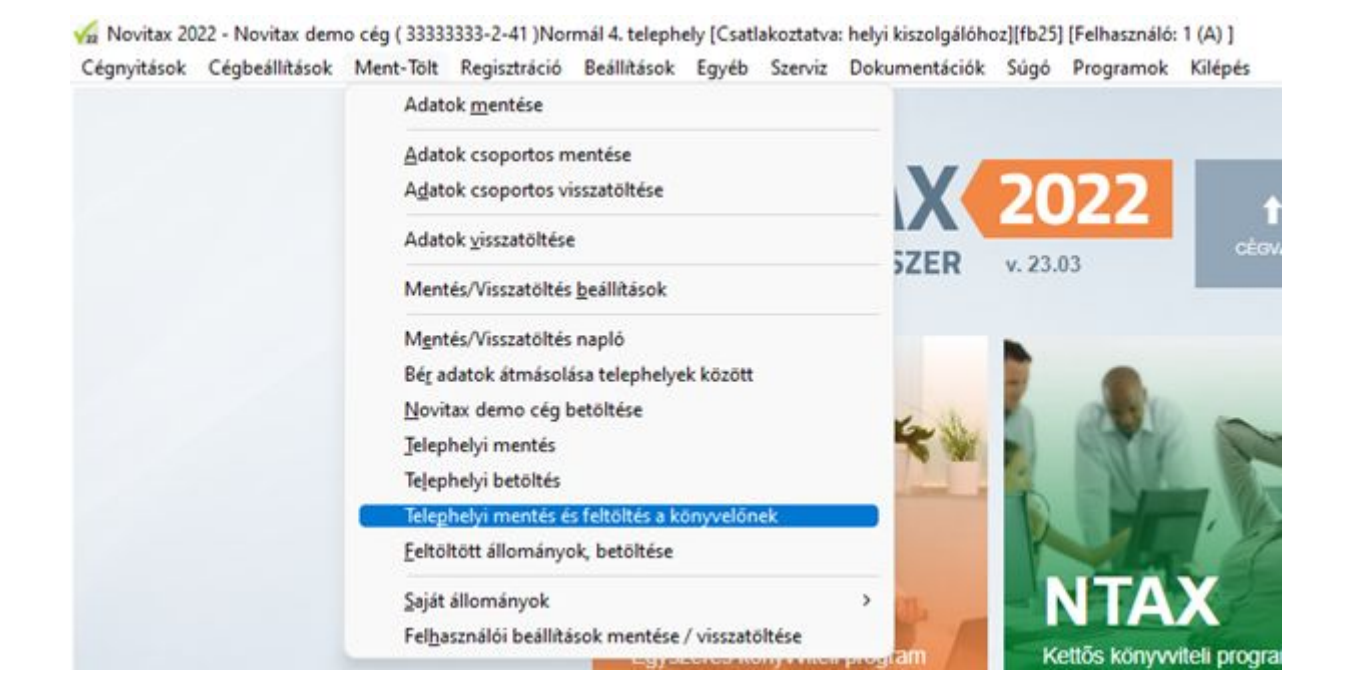

Küldés esetén lehetőség van megjegyzés megadására, ami a betöltéskor az áttekintő ablakban is megjelenik a könyvelőnek.

pl.

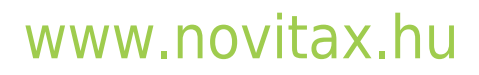

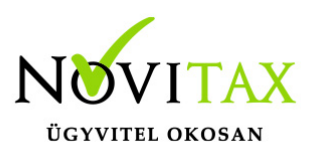

| 🗸 Fájl küldés          |                                           |              |    | -    |     | × |
|------------------------|-------------------------------------------|--------------|----|------|-----|---|
| Api kulcs:             | 513068c8ad902f7c7b307                     | 7ecarl068aaf |    | 4    | •   |   |
| Megjegyzés             | 2022.08.16 mentés                         |              |    |      |     |   |
| Csatolt archív fájlok: | 1 - Menti a mentésbe ~                    |              |    |      |     |   |
|                        | 0 - Nem menti<br>1 - Menti a mentésbe     |              |    |      |     |   |
|                        | 2 - Külön mentésfájl<br>3 - Külön mappába |              |    |      |     |   |
|                        |                                           | ✓ ОК         | XI | Kilé | pés |   |

Csatolt archív fájlokkal és nélküle is van lehetőség küldeni a könyvelő felé.

Az OK megnyomásával elindítjuk a mentés készítését és a feltöltést a könyvelő felé:

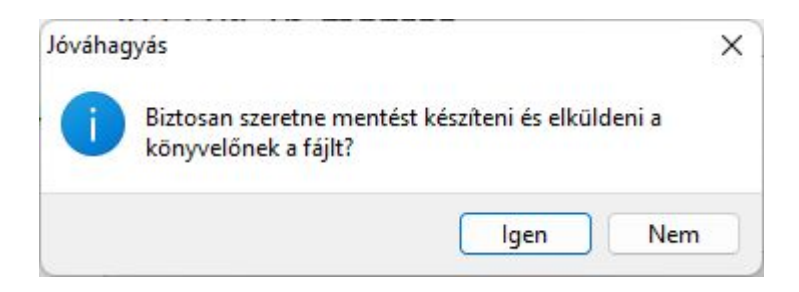

Méretkorlát nincs a küldéskor, de 100 Mbyte méret felett figyelmeztetjük a felhasználót, hogy biztosan küldeni akarja-e a mentést:

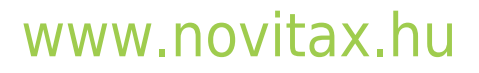

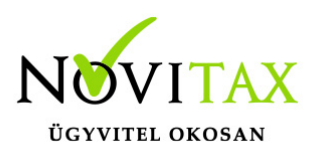

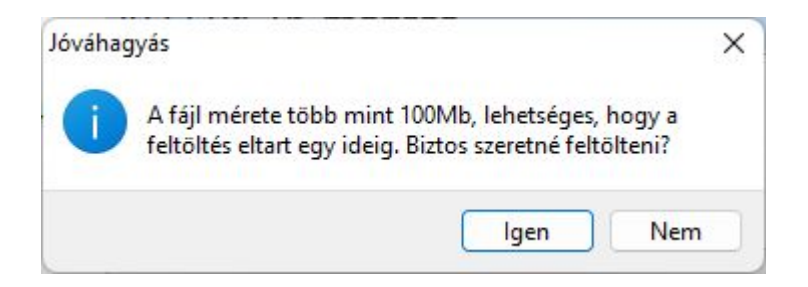

majd a végén ha sikerült a feltöltés:

| Információ         | ×  |
|--------------------|----|
| Sikeres feltöltés. |    |
|                    | ОК |

#### Feltöltött állományok betöltése

Miután a telephelyi adatbázisról a felhasználó elküldte a megfelelő sorszámú telephelyi mentését a könyvelő készen áll a neki beküldött állományok fogadására és betöltésére.

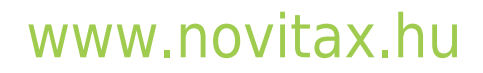

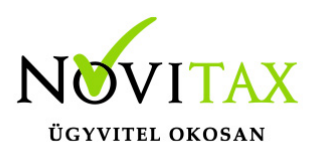

🖌 Novitax 2022 - Novitax demo cég ( 33333333-2-41 )Normál 4. telephely [Csatlakoztatva: helyi kiszolgálóhoz][fb25] [Felhasználó: 1 (A) ] Cégnyitások Cégbeállítások Ment-Tölt Regisztráció Beállítások Egyéb Szerviz Dokumentációk Súgó Programok Kilépés

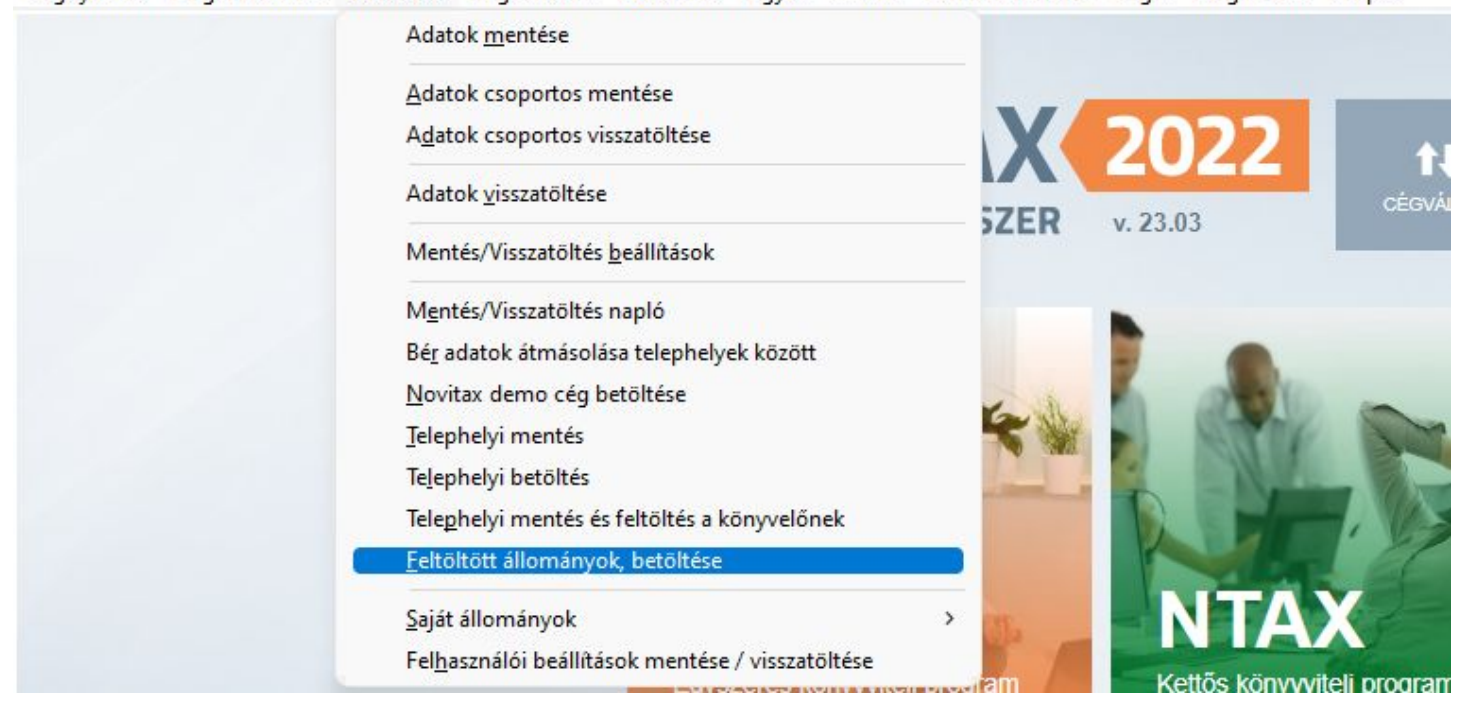

A feltöltött állományok betöltése menüpont alatt az alábbi áttekintő ablak fogadja a könyvelőt:

Itt egyben látja a telephelyekről beküldött telephelyi mentéseket.

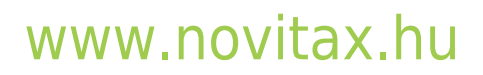

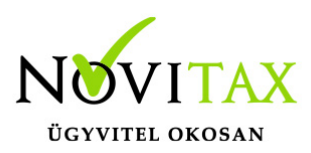

| 🏑 Fájl lista    |                |                  |           |                            | – 🗆 X                              |
|-----------------|----------------|------------------|-----------|----------------------------|------------------------------------|
| Api kulcs       | verseniA       | DDC              |           | 0                          |                                    |
| Fájlnév         | Küldő adószáma | Küldő cégneve    | Telephely | Megjegyzés                 | Feltöltve                          |
| □ 33333330.2230 | 3333333242     | Novitax demo cég | 3         | Dani küldi szeretettel     | 2022 Július 26, Kedd 15:02:03      |
| 33333330.2240   | 3333333241     | Novitax demo cég | 4         | 2022.08.16 mentés          | 2022 Augusztus 16, Kedd 08:50:38   |
| 33333330.2250   | 3333333241     | Novitax demo cég | 5         | 5555555555                 | 2022 Július 26, Kedd 14:39:34      |
| 33333330.2250   | 33333333242    | Novitax demo cég | 2         | A telephely fájlküldés meg | 2022 Július 28, Csütörtök 10:38:44 |
|                 |                |                  |           |                            |                                    |
|                 |                |                  |           |                            |                                    |
|                 |                |                  |           |                            |                                    |
|                 |                |                  |           |                            |                                    |
|                 |                |                  |           |                            |                                    |
|                 |                |                  |           |                            |                                    |
|                 |                |                  |           |                            |                                    |
|                 |                |                  |           |                            |                                    |
|                 |                |                  |           |                            |                                    |
|                 |                |                  |           |                            |                                    |
| _               | (              |                  |           |                            |                                    |
| H 4 F F         | s Fájlnév      | ~                |           |                            |                                    |
|                 |                |                  |           | ✓ Kijelöltek letöltés      | e és betöltése 🛛 🗙 Kilépés         |
|                 |                |                  |           |                            |                                    |

Lehetősége van egyesével, de akár csoportosan is a kijelöltek letöltésére és betöltésére.

A feltöltött fájlok közül lehetőség van törlés, ezt a jobb egér gomb megnyomásával tudja a felhasználó megtenni a **Törlés a szerveren** lehetőséggel.

| Letöltés           |
|--------------------|
| Törlés a szerveren |

A feltöltött Fájlok és telephelyi mentések egymás után kerülnek a tárhelyre így lehetnek azonos

## www.novitax.hu

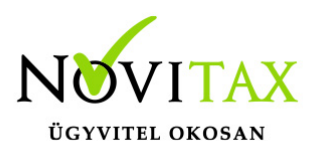

számú telephelyi mentések fent, amennyiben azonos telephelyszámú céget tölt be, akkor sorrendben az utolsó visszatöltött állomány lesz betöltve.

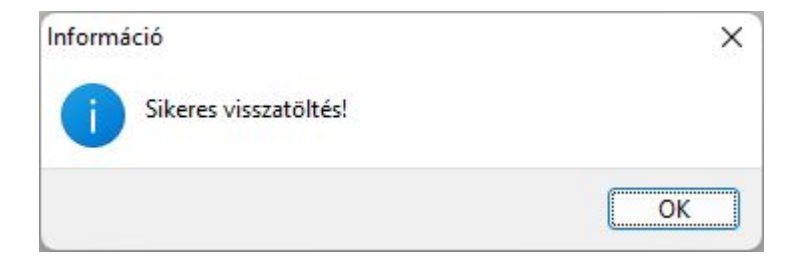

A feltöltési / tárhely felület nem hosszú távú fájltárolásra szolgál, az itt feltöltött fájlok automatikusan pár hónap után majd törlődnek.

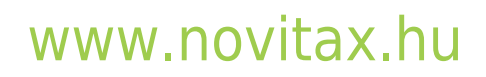